## Steps to install the **BlueNAC-3000<sup>®</sup> USB Drivers**

**STEP 1.- Without connecting your BlueNAC-3000**, download from the website <u>http://www.bluenac3000.es</u> the BlueNAC-3000® setup program and run on your computer (this program is valid for the Intercom Moto, RadioLink Module and Aviation Headset).

| ) Abras + 🔘 + 🎓 🔎 🛙                                                                                                    | üsqueda | a 😥 Carpetas 🛛 🎹 +                                    |
|----------------------------------------------------------------------------------------------------|---------|-------------------------------------------------------|
| Tareas de archivo y carpeta                                                                                                    | ¥       | Drivers BlueNAC3000.exe                               |
| Otros sitios                                                                                                    | *       | Win32 Cabinet Self-Extractor<br>Microsoft Corporation |
| <ul> <li>Escritorio</li> <li>Mis documentos</li> <li>Documentos compartidos</li> <li>Mi PC</li> <li>Mi stilos de red</li> </ul> |         |                                                       |
| Detalles                                                                                                    | *       |                                                       |
| Drivers BlueNAC3000.exe<br>Aplicación<br>Fecha de modificación: lunes, 10 de<br>mayo de 2010, 12:51<br>Tamaño: 325 KB           | n.      |                                                       |

**STEP 2.-** First window of the program simply tells the program is go to be installed in your computer. Click Continue.

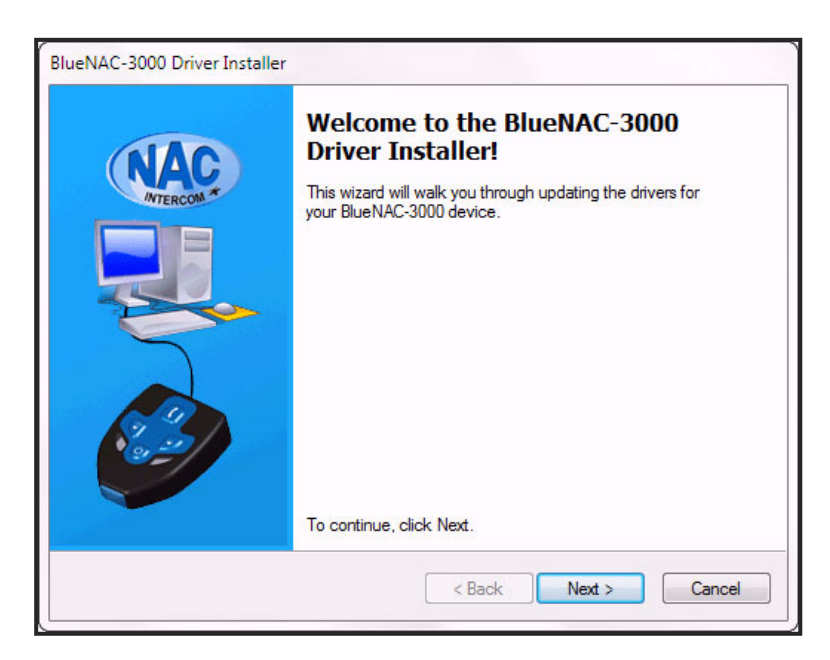

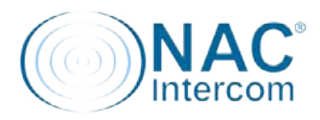

**STEP 3.-** Following window is the software EULA (End User License Agreement), so you can use freely under a number of terms listed. Read it carefully before accepting it and click "Next".

| nd User I | icense Agreement                                                                                                    | 0 |
|-----------|----------------------------------------------------------------------------------------------------|---|
|           | To continue, accept the following license agreement. To read the entire agreement, use the scroll bar or press the Page Down key.                                                                                                    |   |
|           | END-USER LICENSE AGREEMENT FOR BlueNAC-3000<br>IMPORTANT PLEASE READ THE TERMS AND CONDITIONS OF<br>THIS LICENSE AGREEMENT CAREFULLY BEFORE CONTINUING<br>WITH THIS PROGRAM INSTALL: NAC-Intercom End-User License<br>Agreement VertueNt ("Bullaw") is a legal agreement between you (either an<br>individual or a single entity) and NAC-Intercom. for the NAC-Intercom<br>software product(s) identified above which may include associated<br>software components, media, printed materials, and "online" or<br>electronic documentation ("SOFTWARE PRODUCT"). By installing, | • |
|           | I accept this EULA     Save As     Print                                                                                                    |   |

**STEP 4.-** Starts the drivers installation in your system.

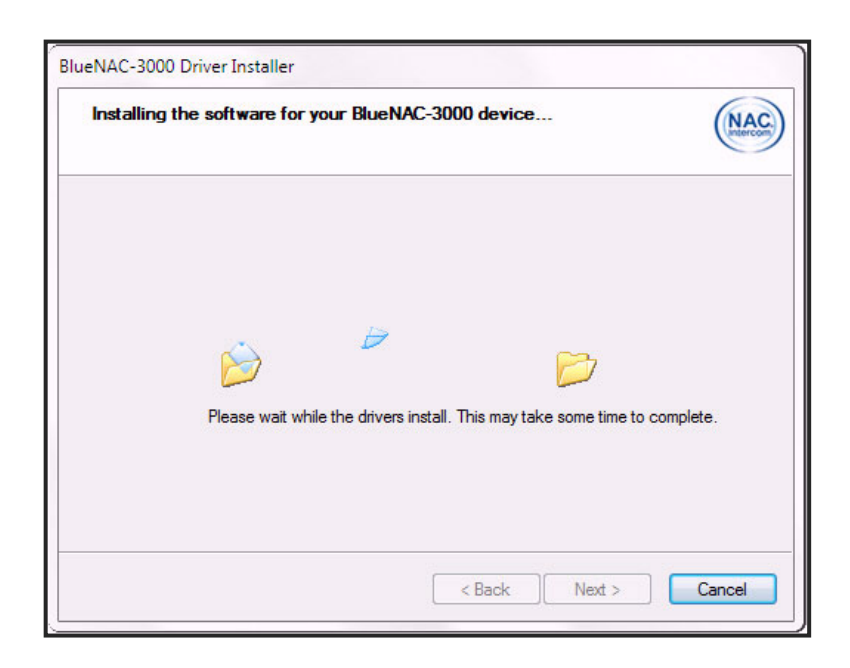

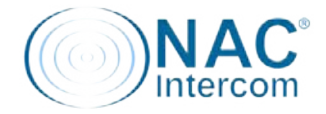

**STEP 5.-** Windows warns us that can't verify the publisher of the driver software. It is a standard warning of caution should not worry. Click on "Install this driver software anyway".

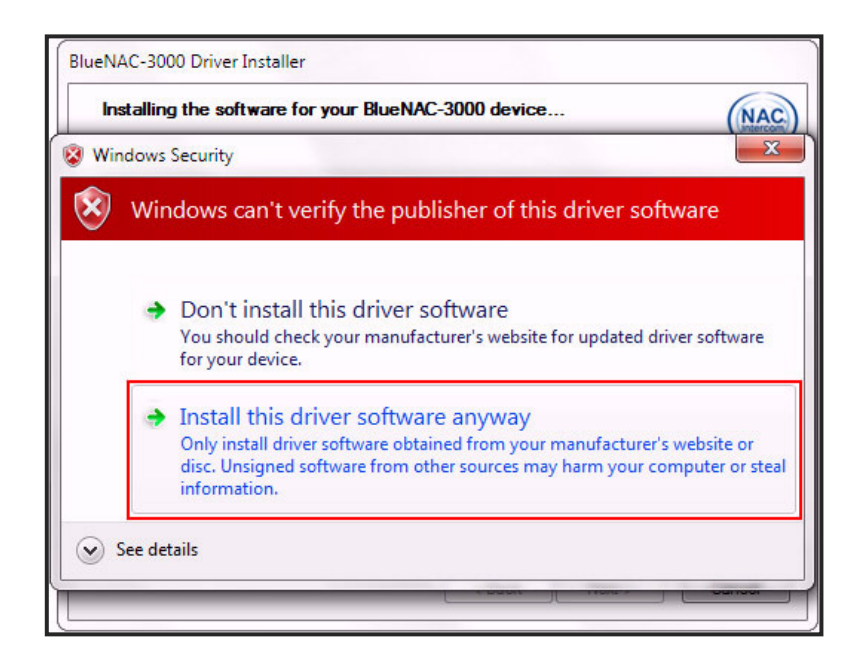

**STEP 6.-** If you followed the steps above, the system will inform the successful installation of drivers on your system.

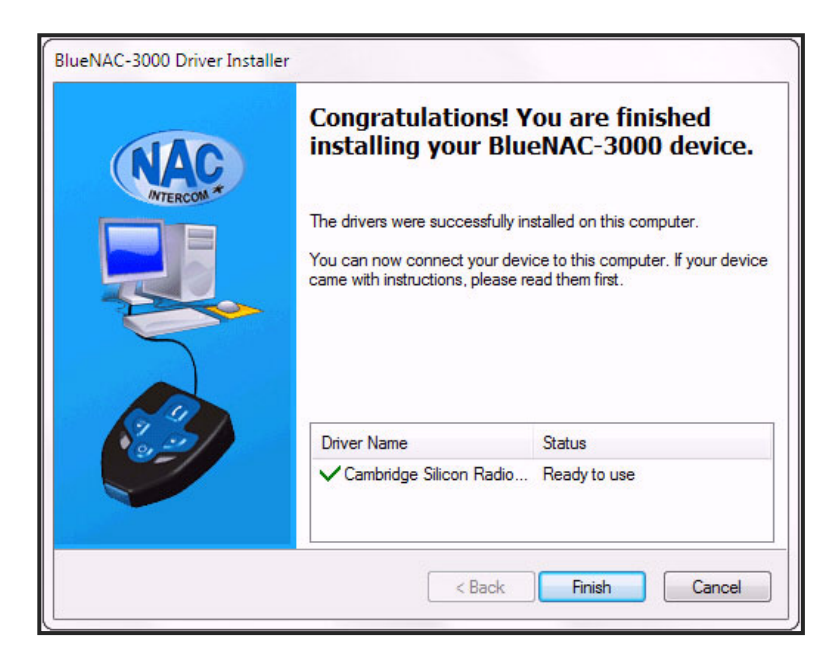

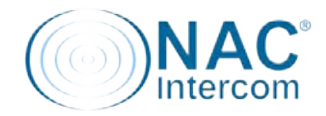

**STEP 7.-** Then connect the supplied USB cable between the unit and your computer.

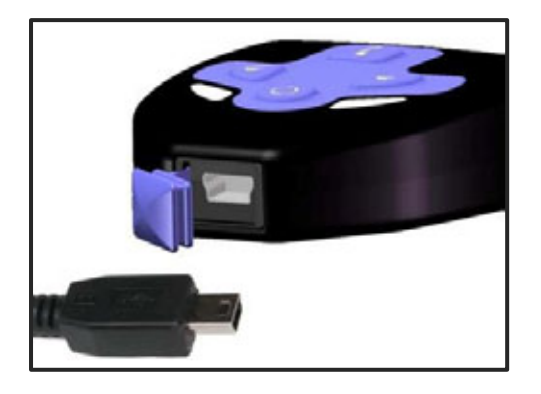

**STEP 8.-** System prompts you that it has been found a new device connected and automatically installs the default Bluetooth Adapter drivers.

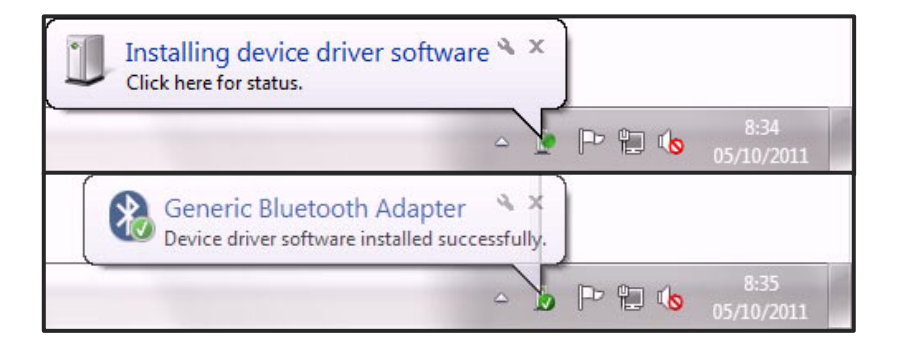

**STEP 9.-** Next step is to set the proper drivers developed by NAC-Intercom. Press the Windows button in your task bar and right click on "Manage" (Admin privileges needed).

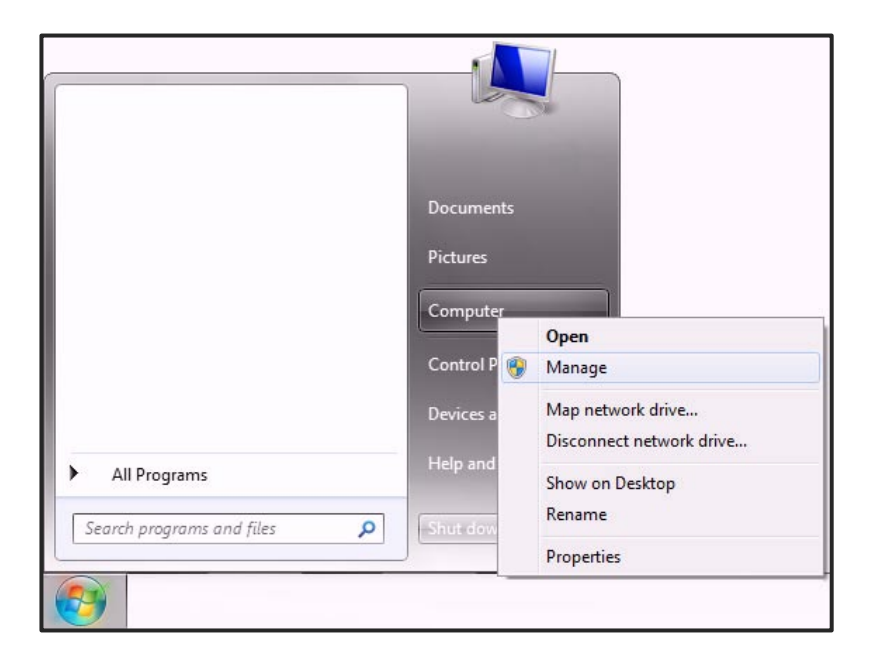

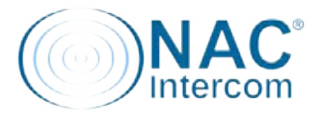

**STEP 10.-** In the Computer Management, select "Device Manager" in the left menu, search for your "Generic Bluetooth Adapter" device, right-click and choose "Update Driver Software..."

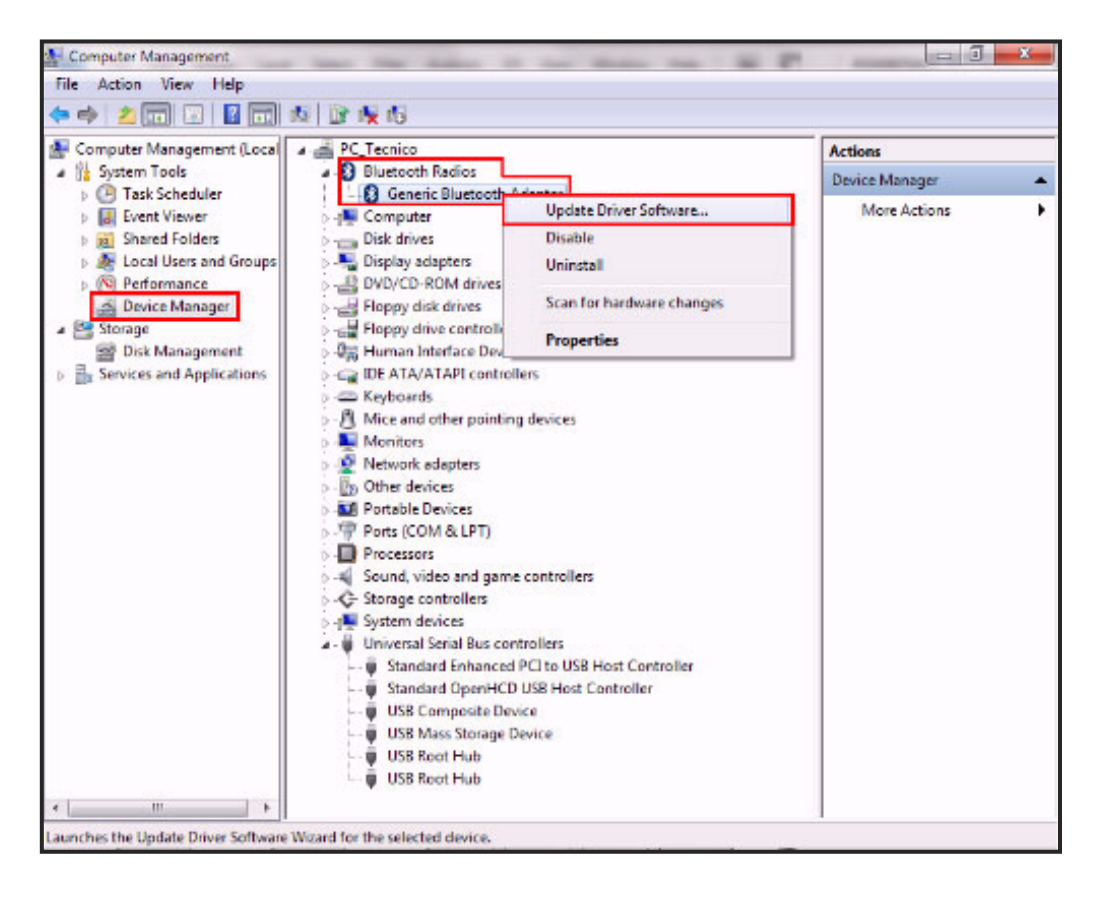

STEP 11.- Begin the driver software installation by selecting "Browse my computer..." manually.

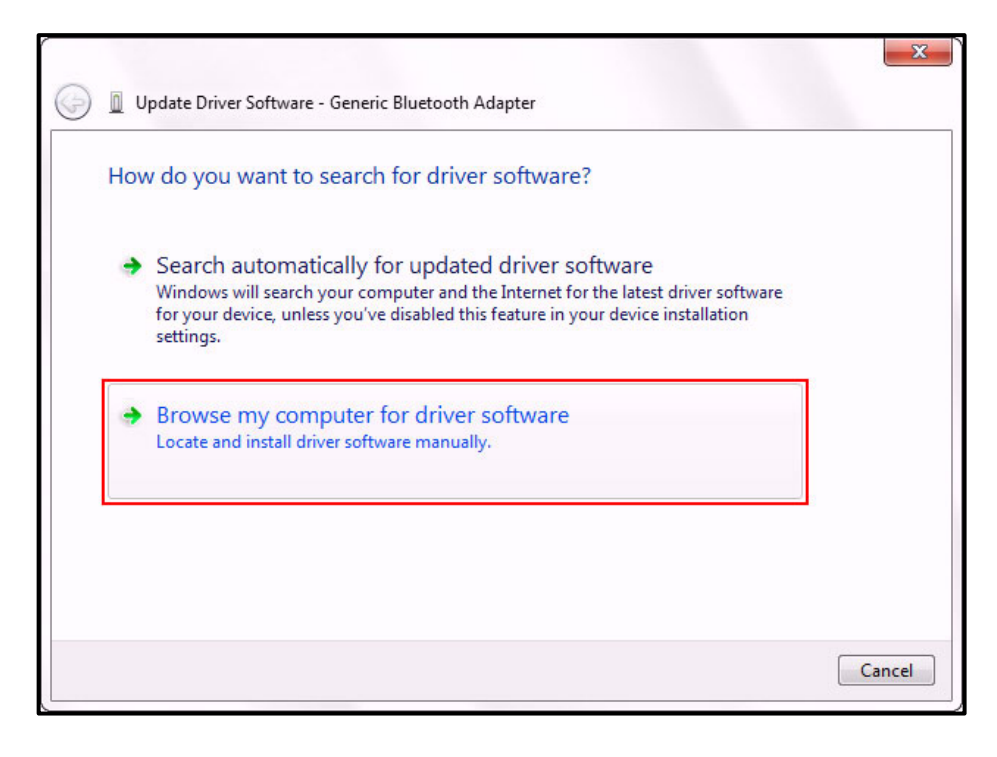

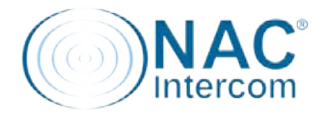

**STEP 12.-** Choose pick from a list of devices installed on your computer.

| Browse for       | river software on your com             | puter                   |                   |
|------------------|----------------------------------------|-------------------------|-------------------|
| Search for drive | software in this location:             |                         |                   |
|                  |                                        | <b>-</b>                | Browse            |
| Include subf     | lders                                  |                         |                   |
|                  |                                        |                         |                   |
|                  |                                        |                         |                   |
| → Let me         | nick from a list of device dr          | ivers on my comp        | uter              |
| This list v      | ill show installed driver software cor | npatible with the devic | e, and all driver |
| sontware         | n the same category as the device.     |                         |                   |
|                  |                                        |                         |                   |

STEP 13.- In the compatible devices list click on the Nac-Intercom BlueNAC3000 and press "Next"

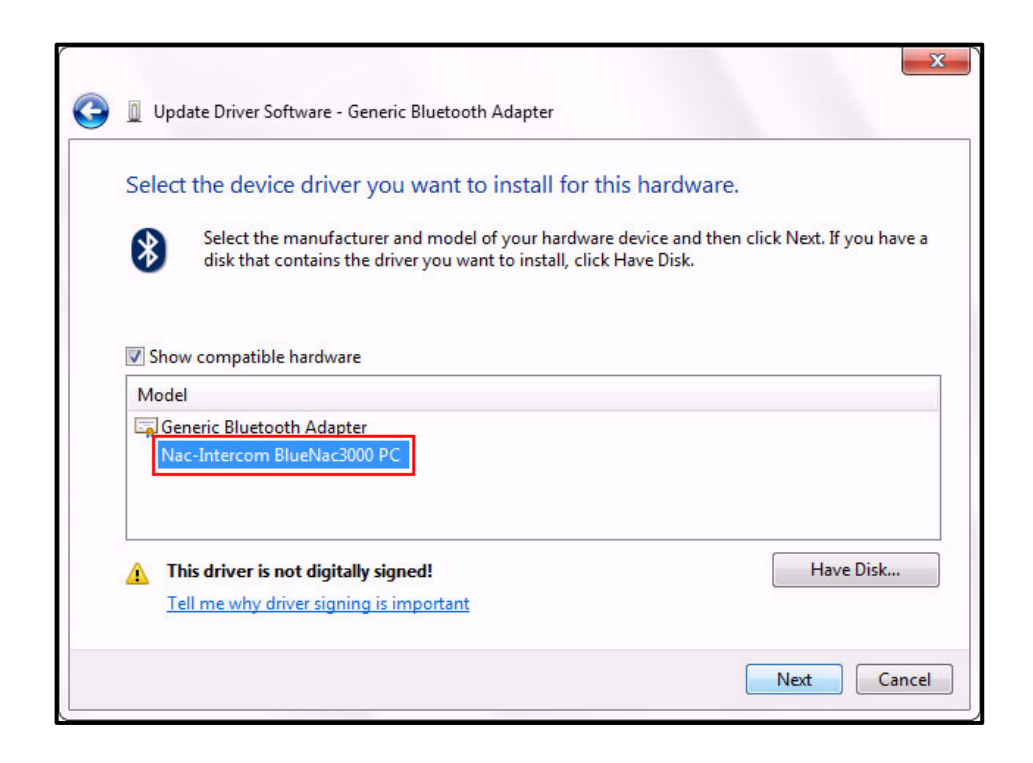

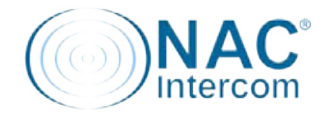

**STEP 13.-** It begins the installation process and, if everything goes normal, a Successful installation window appears. Sometimes Windows requires restarting to apply the changes. And that's it, installation complete!

| 💿 📱 Update Driver Software - Generic Bluetooth Adapter               | X |
|----------------------------------------------------------------------|---|
| Installing driver software                                           |   |
|                                                                      |   |
|                                                                      | X |
| Update Driver Software - Nac-Intercom BlueNac3000 PC                 |   |
| Windows has successfully updated your driver software                |   |
| Windows has finished installing the driver software for this device: |   |
|                                                                      |   |
| Nac-Intercom BlueNac3000 PC                                          |   |
| Nac-Intercom BlueNac3000 PC                                          |   |
| Nac-Intercom BlueNac3000 PC                                          |   |

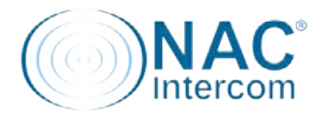